ソフトウェア更新手順 以下の手順にそってソフトウェア更新を行います。

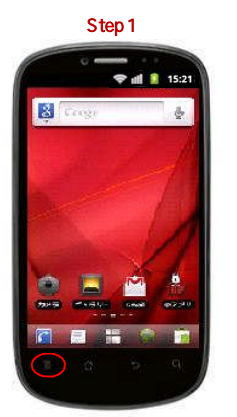

メニューキーを押してください

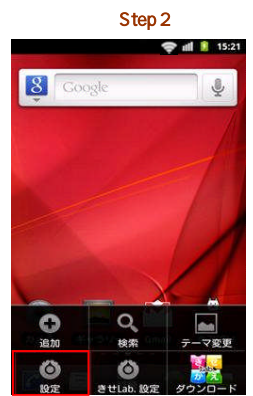

荣 📲 🚺 15:21 Ⅲ プライバシー 🗑 ストレージ ▲ 言語とキーボード 👤 音声入出力 ♥ ユーザー補助 ① 日付と時刻

・ 端末情報

Step 3

「端末情報」を選択してください

| Step 4                                                                                                    |
|----------------------------------------------------------------------------------------------------|
| 🗢 🖬 🔋 15:21                                                                                                    |
| 情報                                                                                                    |
| フトウェア更新                                                                                                    |
| 末の状態                                                                                                    |
| 活番号、電波状態など                                                                                                    |
| 池使用量                                                                                                    |
| 池を使用している操作                                                                                                    |
| 的情報                                                                                                    |
| <b>i</b> 合規格情報                                                                                                    |
| いり扱い上の注意                                                                                                    |
| 造元                                                                                                    |
| JAWEI                                                                                                    |
| 1 December 11 December 2010 Control Control Contro |

端末

「ソフトウェア更新」を運択してください

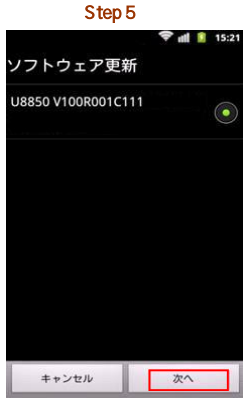

「次へ」を選択してください

Step 9

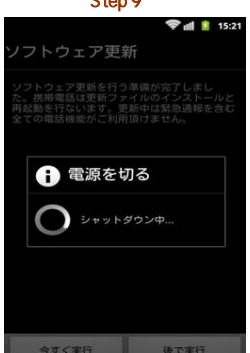

自動再起動し、ソフトウェア更新します

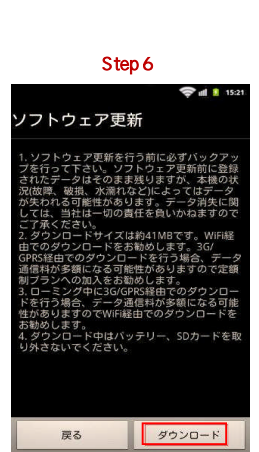

「ダウンロード」を選択してください

Step 10

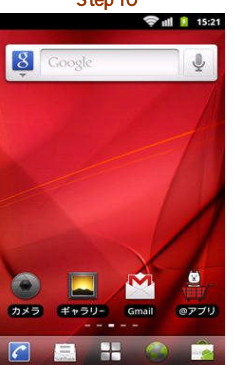

ソフトウェア更新完了です

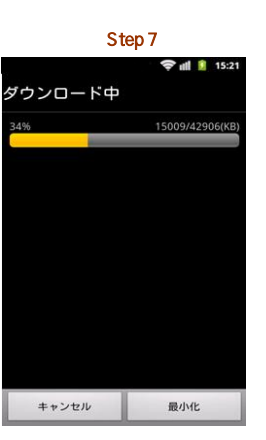

ソフトウェアをダウンロード中です

| Step 8                                                    |                                                |  |
|-----------------------------------------------------------|------------------------------------------------|--|
|                                                           | 🗢 all 🔋 15:                                    |  |
| ソフトウェア更新                                                  | 祈                                              |  |
| ソフトウ 2 ア要岐を行う<br>本 課題報告 2 7<br>再記録を行ないます。3<br>全ての電話機能がこ利用 | ⇒備が完了しまし<br>イルのインストールと<br>新中は気急減軽を含す<br>頂けません。 |  |
|                                                           |                                                |  |
| 今すぐ実行                                                     | 後で実行                                           |  |
| 「会すぐ室行」を選れ                                                | 見してください                                        |  |

Step 1 Step 2 Step 3

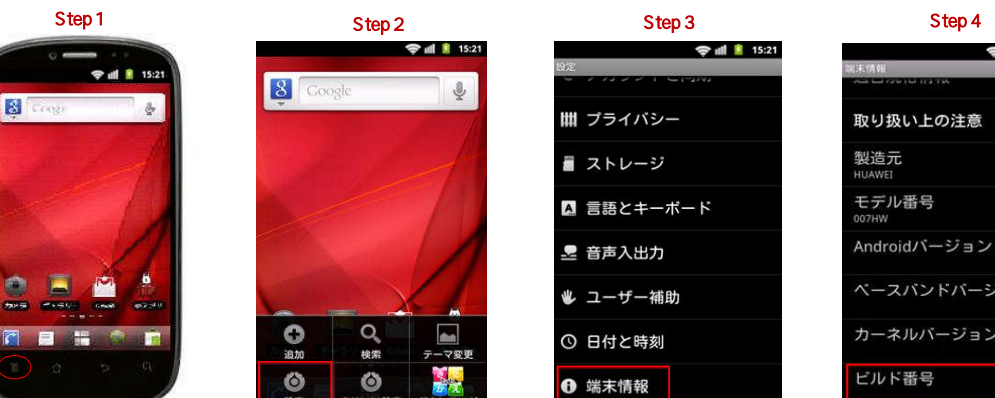

メニューキーを押してください

「設定」を選択してください

「端末情報」を選択してください

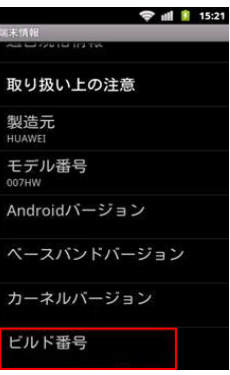

ビルド番号が最新であることを確認してく ださい

## ソフトウェアパージョンの確認 以下の手順でソフトウェア更新が正常完了したことを確認できます。